## R and RStudio Installation Guide (Windows)

### **Installing R**

- 1. Go to the CRAN R Project website. Here is the link: https://cran.rstudio.com/
- 2. Click on the **Download R for Windows** link.
- 3. Click on the **base** subdirectory link or **install R for the first time** link.
- 4. Click on **Download R-X.X.X for Windows** and save the executable .exe file. *Tip: X.X.X stands for the latest version of R e.g., 3.6.1*
- 5. Run the **.exe** file and follow the installation instructions.
- 6. Select the desired language and then click **Next**.
- 7. Read the license agreement and click **Next**. Only if you accept the terms and conditions, otherwise click **Cancel** to terminate the installation process.
- 8. Select the components you wish to install (). Click **Next**. *Tip: It is recommended to install all the components.*
- 9. Click Browse... to select the folder/path you wish to install R into and then confirm by clicking Next.
- 10. Select additional tasks like creating desktop shorts, Quick Launch shortcut. *Tip: Leave the default selection for the registry entries.*
- 11. Wait for the installation process to complete and click on **Finish**.

### Installing RStudio Desktop

- 1. Go to the RStudio download website. Here is the link: https://posit.co/download/rstudio-desktop/
- 2. Scroll down the page and click on **Download RStudio Desktop for Windows** and save the .exe file.
- 3. Run the .exe file and follow the installation instructions.
  - a. Click **Next** on the welcome window.
  - b. Click **Browse**... to select the folder/path you wish to install RStudio into and then confirm by clicking **Next** to proceed.
  - c. Select the folder for the start menu shortcut or click on do not create shortcuts and then click **Install**.
- 4. Wait for the installation process to complete and click on **Finish**.

Most of the R packages used for the GWU Data Science program requires an additional add-on, R Tools, to run optimally.

### **Installing R Tools**

- 1. Go to the CRAN R Project website. Here is the link: http://cran.r-project.org/bin/windows/Rtools/
- 2. Click on the most recent version available and save the .exe file.
- 3. Run the .exe file and follow the installation instructions.
  - 4. Read the license agreement and click **Next**. Only if you accept the terms and conditions, otherwise click **Cancel** to terminate the installation process.
  - d. Click **Browse**... to select the folder/path you wish to install Rtools into and then confirm by clicking **Next** to proceed.
  - e. Check the boxes for the components required (it is recommended to install all the components) and click **Next**.

*Tip: It is recommended to install all the components.* 

- f. On the Select Additional Tasks step, check all boxes and click Next.
- g. On the **System Path** step, leave as is and click **Next**.
- h. On the next screen, click on Install.
- 5. Wait for the installation process to complete and click on **Finish**.

### Loading Libraries on RStudio Desktop

- 1. From the console, enter install.packages("ggplot2").
- 2. After successfully installing the ggplot2 package, load the library by running library(ggplot2).
- 3. Enter install.packages("devtools") to install the devtools package, then load the library by running library(devtools).
- 4. To install the "ezids" package, run install\_github("physicsland/ezids") from the console. The ezids library is a special purpose library embedded with helper functions for Introductory R programming classes for GW Students.

### Note:

If all steps have been followed, RStudio should run fine on your machine. If, however, troubleshooting and support is required, please contact the Data Science Helpdesk to resolve<sup>1</sup>.

Click <u>HERE</u> to schedule a meeting with the Helpdesk!

# R and RStudio Installation Guide (MacOS)

### Installing R

- 12. Download R from the CRAN R Project website. Here is the link: <u>https://cran.us.r-project.org/</u>
- 13. Click on Download R for (Mac) OX X.
- 14. Click on **R-X.X.X-arm64.pkg** (if you have a newer MacBook edition) or **R-X.X.X.pkg** if you have an Intel Mac. *Tip: X.X.X stands for the latest version of R e.g., 3.6.1*
- 15. Open the downloaded file and follow the installation instructions. *Tip: Leave all default settings in the installation prompt.*
- 16. Wait for the installation process to complete and click on Finish.

### Installing RStudio Desktop

- 5. Go to the RStudio download website via this link: https://posit.co/download/rstudio-desktop
- 6. Scroll down the page and click on **Download RStudio Desktop for Mac** and save the file.
- 7. Open the downloaded file and drag the installed app to the **Application** folder. *Tip: Leave all default settings in the installation prompt.*
- 8. Launch the Terminal from the Applications folder or Docker and run the code below to accept the Xcode license for RStudio:

sudo xcodebuild -license accept

### Loading Libraries on RStudio Desktop

- 9. From the console, enter install.packages("ggplot2").
- 10. After successfully installing the ggplot2 package, load the library by running library(ggplot2).
- 11. Enter install.packages("devtools") to install the devtools package, then load the library by running library(devtools).
- 12. To install the "ezids" package, run install\_github("physicsland/ezids") from the console. The ezids library is a special purpose library embedded with helper functions for Introductory R programming classes for GW Students.

#### Note:

If all steps have been followed, RStudio should run fine on your machine. If, however, troubleshooting and support is required, please contact the Data Science Helpdesk to resolve<sup>2</sup>.

Click <u>HERE</u> to schedule a meeting with the Helpdesk!